This document explains step by step how the script "Wind Speed Sweep" from the PowerFactory example project "Wind Farm" can be used with other projects. For this the script "Wind Speed Sweep" is needed plus a wind speed dependent power characteristic. The characteristic consists of a scale (the x-axis) and the characteristic itself (y-axis values).

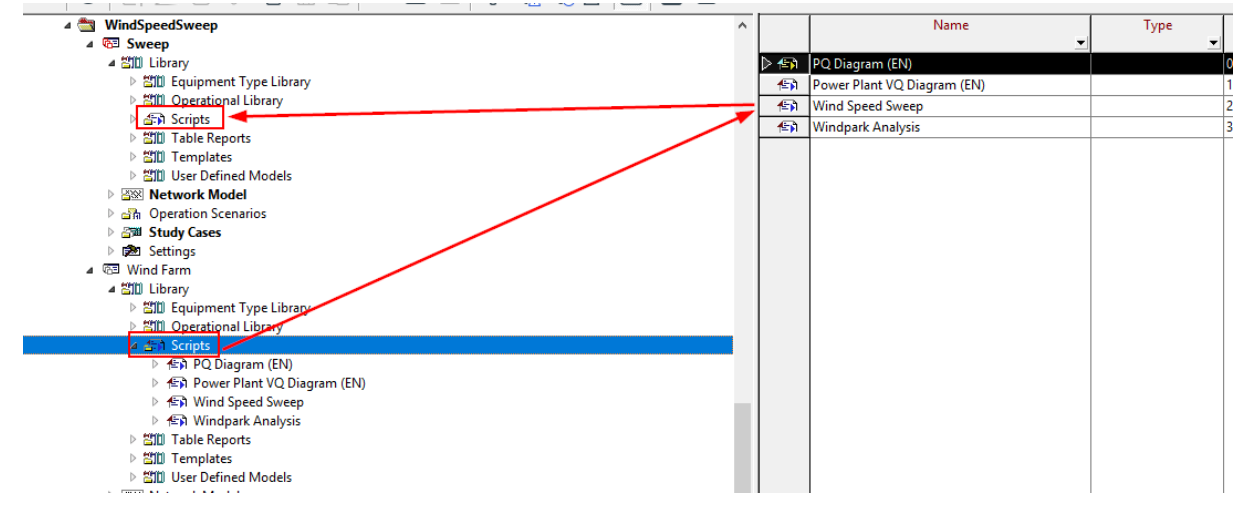

1. Copy the script to project:

2. Copy the scale for the wind speed (or create new):

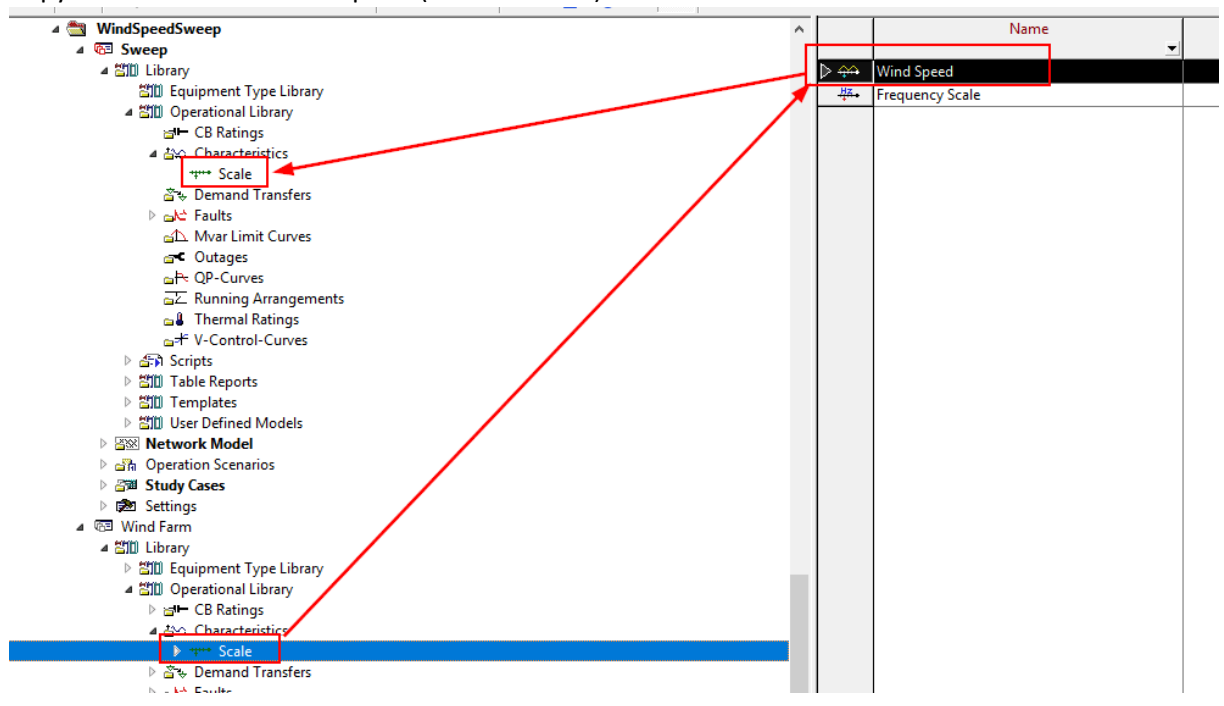

3. Copy the "Power Curve WTG" characteristic:

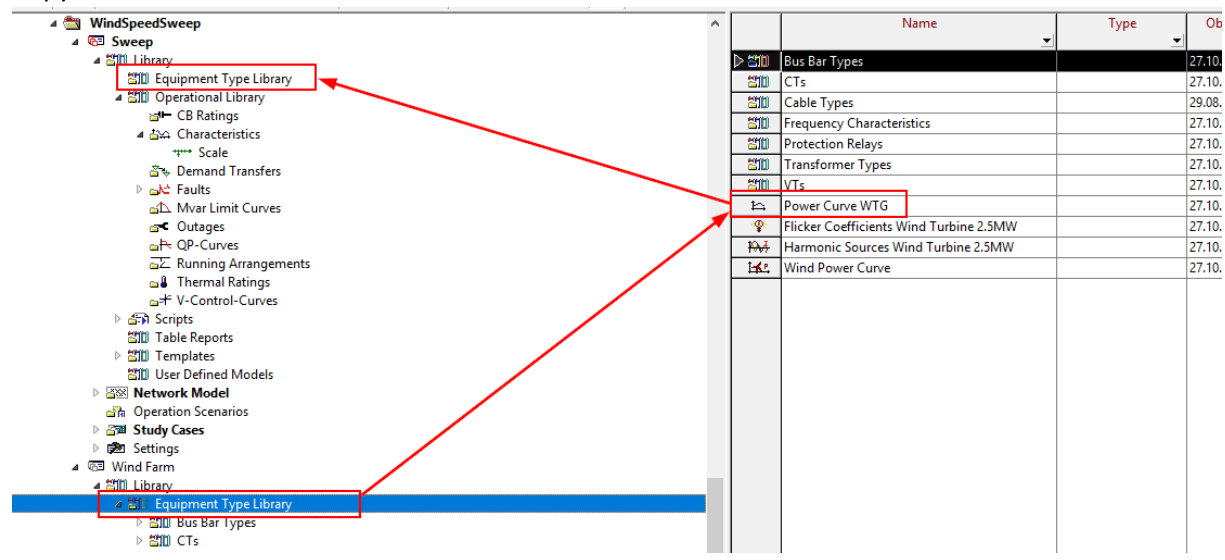

4. Right click in the Active Power filed and select the characteristic:

| Static Generator - Wind_speed_      | sweep\wild Siviw.EimGenstat                |                                       |                                                           |         |  |
|-------------------------------------|--------------------------------------------|---------------------------------------|-----------------------------------------------------------|---------|--|
| Basic Data                          | General Operational Limits A               | dvanced Automatic Dispatch            |                                                           |         |  |
| Load Flow                           | Reference Machine                          | Loca                                  | al Controller Const. Q                                    | ~       |  |
| VDE/IEC Short-Circuit               | External Secondary Controller              | <b>* *</b>                            |                                                           |         |  |
| Complete Short-Circuit              | External Section Controller                |                                       |                                                           |         |  |
| ANSI Short-Circuit                  | External Station Controller                | · · · · · · · · · · · · · · · · · · · |                                                           |         |  |
| IEC 61363                           |                                            |                                       |                                                           |         |  |
| DC Short-Circuit                    |                                            |                                       |                                                           |         |  |
| RMS-Simulation                      | Dispatch                                   |                                       | Actual Dispatch                                           |         |  |
| EMT-Simulation                      | Input Mode P, Q                            | × '                                   | Active Power (act.) 5, MW<br>Reactive Power (act.) 0 Mvar |         |  |
| Harmonics/Power Quality             | Active Power \$,                           | MIM                                   | American charter (act.) 5, MVA                            |         |  |
| Optimal Power Flow                  | Reactive Power 0,                          | Add Global Characteris                | tic > lact ) 1                                            | ind     |  |
| State Estimation                    | Voltage 1,                                 | Edit Characterists(s)                 | Characterist (s) Profile Characteristic                   |         |  |
| Reliability                         | Angle                                      | Delete Characteristic()               | Casling Franke                                            |         |  |
| Concention Adamsons                 | Angle V,                                   | Delete Characteristic(s)              | Scaling Factor                                            |         |  |
| Generation Adequacy                 | Prim. Frequency Bias 0,                    | MW/Hz                                 | Linear Function                                           |         |  |
| Description                         | Scaling Factor 1,                          |                                       | One Dimension - Ve                                        | actor   |  |
|                                     |                                            |                                       | Two Dimension - M                                         | latrix  |  |
|                                     |                                            |                                       | Characteristic from                                       | File    |  |
|                                     |                                            |                                       |                                                           |         |  |
| lease Select 'Parameter Characteris | tic - Vector' - Library\Equipment Type Lib | rary :                                |                                                           | ?       |  |
| te te   @   🗋 🖉 t                   | i 🖌 🗈 🖩 📋 ∞ 🛒 I                            | ■ 7 % % & Ø                           |                                                           | OK      |  |
| 4 🔠 WindSpeedSwe                    | ep ^                                       | Name                                  | Type Ot                                                   | bject r |  |
| ⊿ അ⊡ Sweep<br>⊿ ∰ Library           | <b>/</b>                                   | Power Curve WTG                       | 01.06                                                     | 20 A    |  |
| 월월 Equip                            | pment Type Library                         |                                       |                                                           | Filter  |  |
| <u>- ⊒⊪ ope</u> r<br>≝⊫ (           | CB Ratings                                 |                                       |                                                           |         |  |
| ⊿ <u>⇔</u> ⇔ (<br>+                 | Characteristics                            |                                       |                                                           |         |  |
| ≧∻ D                                | Demand Transfers                           |                                       |                                                           |         |  |

5. Repeat the step for all other generators or use the detailed view with copy&paste (The scales tab is only visible if the scales function was enabled in the user settings (Tools → User Settings → Functions):

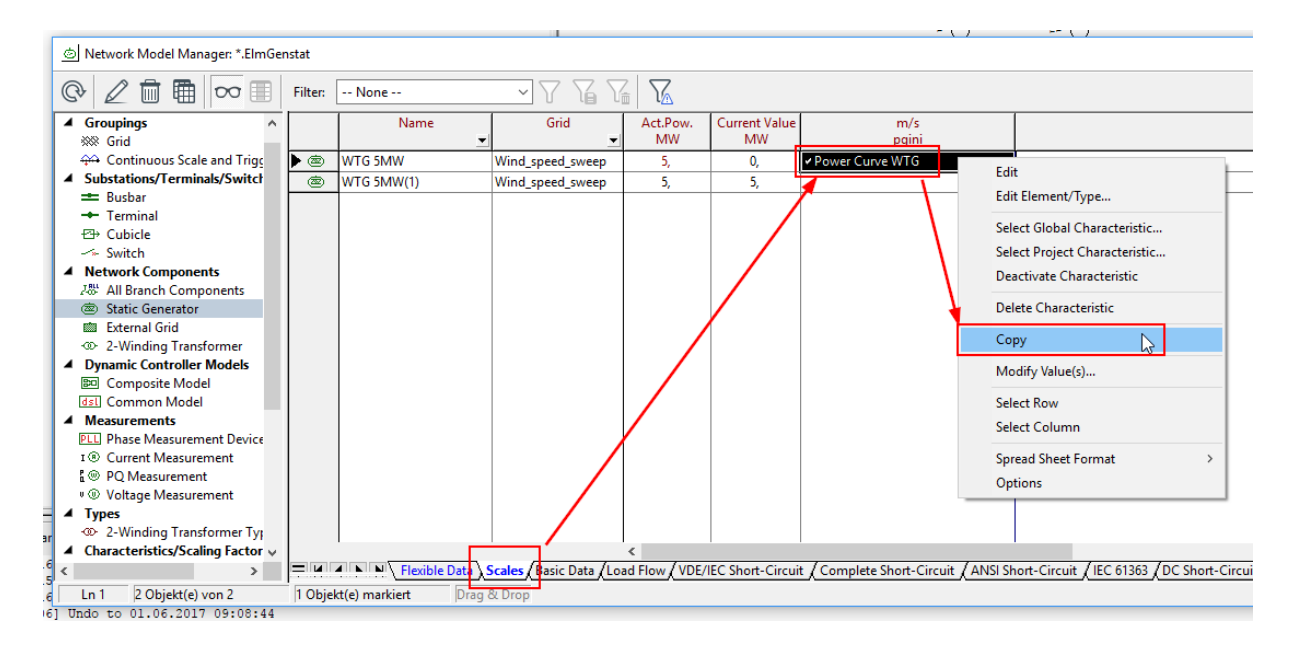

6. Double check if the wind speed trigger is now available:

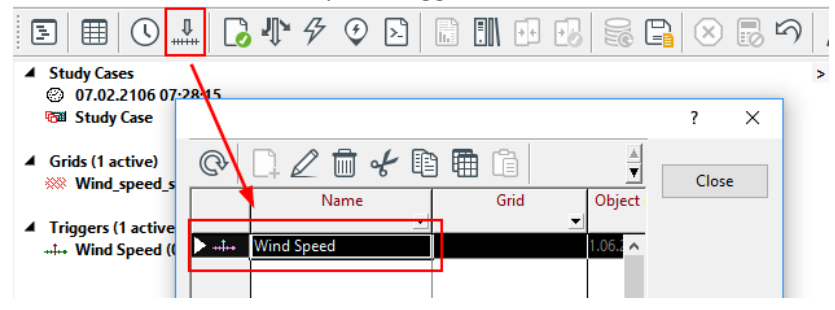

7. Define a feeder with orientation into the wind farm (Orientation "busbar" in this case):

|                                                         | · · · ·  |                                                               |  |  |  |  |
|---------------------------------------------------------|----------|---------------------------------------------------------------|--|--|--|--|
| Edit Cubicle                                            | ĺ        |                                                               |  |  |  |  |
| Switch Off<br>Remove Switch                             |          |                                                               |  |  |  |  |
| New Devices<br>Edit Devices                             | <b>`</b> |                                                               |  |  |  |  |
| Define                                                  | >        | Switch Event                                                  |  |  |  |  |
| Edit<br>Add to                                          | >        | Short-Circuit Event<br>Results for RMS/EMT Simulation         |  |  |  |  |
| Create Textbox for Device<br>Create Textbox for Cubicle |          | Results for Harmonic Load Flow<br>Results for Frequency Sweep |  |  |  |  |
| Disconnect Element<br>Reconnect Element                 |          | Results for Quasi-Dynamic Simulation<br>Mutual Data           |  |  |  |  |
|                                                         |          | Feeder                                                        |  |  |  |  |
| <br>                                                    |          | Zone 45                                                       |  |  |  |  |

## 8. Execute the script:

| N <sup>3</sup> | • ↓ · ≁ · € 💽 🔚 🗄                            |                                      |                                                                     | [T] <b>V</b>    | Ō  | <b>G</b> 🖾 🖂 | =      |
|----------------|----------------------------------------------|--------------------------------------|---------------------------------------------------------------------|-----------------|----|--------------|--------|
| 15             | Please Select 'DPL Command/Python S          | Script' - A                          | Il scripts :                                                        |                 |    | ? X          | []]    |
|                | E F @ 🚺 🖉 🛍                                  | <i>~</i> [                           |                                                                     | <u>76</u> 28 27 |    | ОК           |        |
| P              | All scripts     Gripts     Gript All scripts |                                      | Name 👱                                                              | Туре            | /  | Cancel       |        |
|                | ▶ UUU Library                                |                                      | RadialFeedersReport<br>RunRelForStudyCases<br>Save_Switch_Positions |                 | _^ | Filter       |        |
|                |                                              | (E)<br>(E)                           | Select Cable Shc_Arc_Resistance                                     |                 | _  |              | ermina |
|                |                                              | (日本)<br>(日本)                         | Shc_Arc_Resistance_Warrington Stochastic Switching                  |                 | _  |              |        |
|                |                                              | (日本)<br>(日本)                         | TimeSweep<br>VDEW Anschlussueberpruefung                            |                 |    |              | · ·    |
|                |                                              | <ul> <li>(€)</li> <li>(€)</li> </ul> | VerifyDistParamsModel<br>Wind Speed Sweep                           |                 |    |              | · · ·  |
|                |                                              |                                      |                                                                     |                 |    |              |        |
|                |                                              |                                      |                                                                     |                 |    |              |        |

9. Configure the script, select the feeder from the Feeders folder

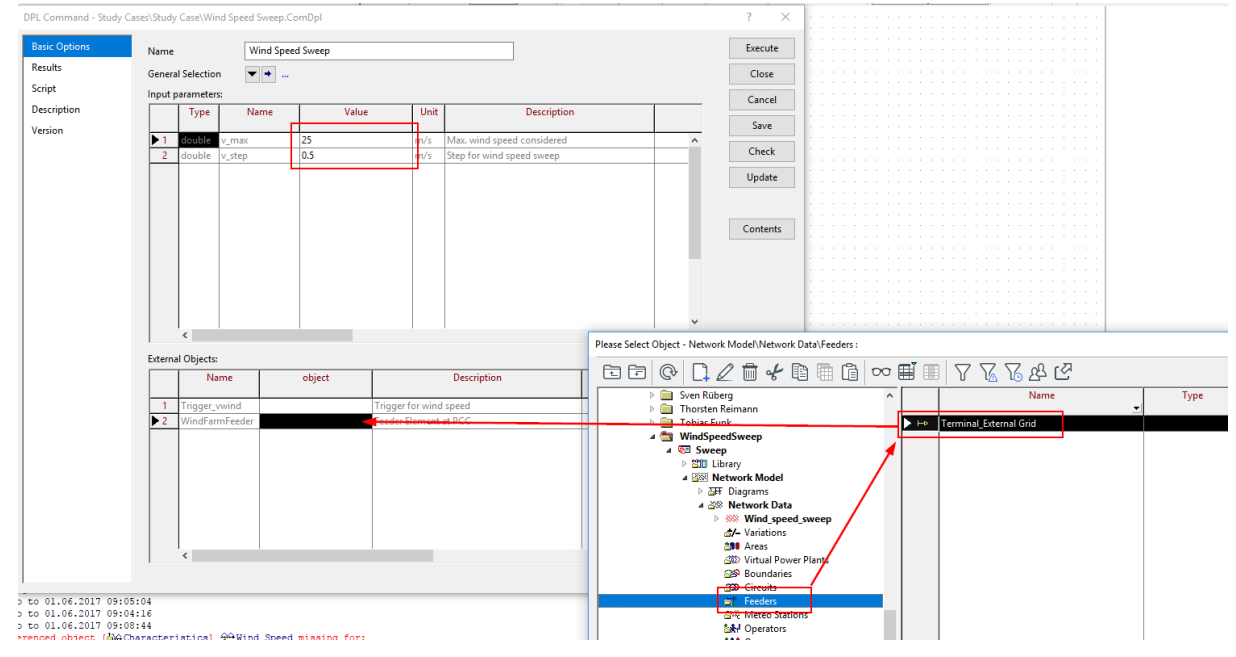

| 10. | And the trigger "Wind Speed" from the active study case, execute then the script: |
|-----|-----------------------------------------------------------------------------------|
|     | DPL Command - Study Cases\Study Case\Wind Speed Sweep.ComDpl *                    |

| OPL Command - Stud | y Cases\Study Case\Wind Sp | eed Sweep.ComDpl *          |                       |               | ? ×      |
|--------------------|----------------------------|-----------------------------|-----------------------|---------------|----------|
| Basic Options      | Name                       | Wind Speed Sweep            |                       | ]             | Execute  |
| Results            | General Selection          | ▼ →                         |                       |               | Close    |
| Script             | Input parameters:          |                             |                       |               | Creat    |
| Description        | Туре                       | Name Valu                   | e Unit                | Description   | Cancel   |
| Version            |                            |                             |                       |               | Save     |
|                    | 1 double v_m               | ax 25                       | m/s Max. wind spee    | ed considered | Check    |
|                    |                            | ep 0.23                     | in/s step for wind s  | speed sweep   |          |
|                    |                            |                             |                       |               | Update   |
|                    |                            |                             |                       |               |          |
|                    |                            |                             |                       |               | Contents |
|                    |                            |                             |                       |               | Contents |
|                    |                            |                             |                       |               |          |
|                    |                            |                             |                       |               |          |
|                    |                            |                             |                       |               |          |
|                    |                            |                             |                       |               |          |
|                    | <                          |                             |                       | >             | *        |
|                    | ,<br>External Objects:     |                             |                       |               |          |
|                    | Name                       | object                      | Description           |               |          |
|                    | Name                       | object                      | Description           |               |          |
|                    | ▶ 1 Trigger_vwind          | Wind Speed                  | rigger for wind speed |               | ^        |
|                    | 2 WindFarmFee              | eder Terminal_External Grid | Feeder Element at PCC |               |          |
|                    |                            |                             |                       |               |          |

## 11. Create new page:

| ■ ■ ■ Wind_speed_sweep           | Insert Page                 | Create New Page    | 1 |
|----------------------------------|-----------------------------|--------------------|---|
|                                  | niser rage                  |                    |   |
|                                  | Rename Page                 | Open Existing Page |   |
|                                  | Move Page(s)                |                    | _ |
|                                  | Turn page(s) recyclable off |                    |   |
| 'erminal'                        |                             | _                  |   |
|                                  |                             |                    |   |
| New - Study Cases\Study Case\New | v.ComNew *                  | ? ×                |   |
|                                  |                             |                    |   |
| Name Wind Speed Sweep            |                             | Execute            |   |
|                                  |                             |                    |   |
|                                  |                             | Close              |   |
| New                              |                             |                    |   |
|                                  |                             | Cancel             |   |
| 0.001                            |                             |                    |   |
| Grid                             |                             |                    |   |
| O Block/Frame Diagram            |                             |                    |   |
| Virtual Instrument Panel         |                             |                    |   |
| C Single Line Graphic            |                             |                    |   |
| S single Line ordprife           |                             |                    |   |
|                                  |                             |                    |   |
|                                  |                             |                    |   |
|                                  |                             |                    |   |
|                                  |                             |                    |   |
|                                  |                             | N                  |   |
|                                  |                             | 63                 |   |

12. Add a new plot:

|                 |                                | 1      |                                                                               |
|-----------------|--------------------------------|--------|-------------------------------------------------------------------------------|
|                 | . [ ] 100% 🗸 👋   []]   🧱 🔤 🛱 ] | ¢ ↔ ‡= | $\leftrightarrow \not \! \! \! \! \! \! \! \! \! \! \! \! \! \! \! \! \! \! $ |
| Append VIs      |                                | ?      | ×                                                                             |
| Object          | Subplot (VisPlot)              | 0      | к                                                                             |
| Number of VI(s) | 1                              | Car    | ncel                                                                          |
|                 |                                |        |                                                                               |
|                 |                                |        |                                                                               |

13. Double click at the plot and select the result file of the script:

| SubPlot - Study Case | s\Study Case\Graph | ics Board\Wind Speed | Sweep\Subplot.VisP | lot                              |                         | ? ×            |           |          |        |
|----------------------|--------------------|----------------------|--------------------|----------------------------------|-------------------------|----------------|-----------|----------|--------|
| y-Axis               | Name               | Subplot              |                    |                                  |                         | ОК             |           |          |        |
| x-Axis               | Scale              |                      |                    |                                  |                         | Cancel         |           |          |        |
| Advanced             | 🔽 Use lo           | cal Axis             | Scale              |                                  |                         | Define Results |           |          |        |
|                      | Limits             |                      | Scale              | Auto Scale                       |                         |                |           |          |        |
|                      | Maximu             | im 1,                | C Linear           | <ul> <li>Off</li> </ul>          |                         | Filter         |           |          |        |
|                      | Minimu             | ım 0,                | C Log.             | C On                             |                         | Export         |           |          |        |
|                      |                    |                      | CdB                | C Online                         |                         |                |           |          |        |
|                      |                    |                      |                    | Margin 5, %                      |                         |                |           |          |        |
|                      | Adapt S            | cale                 |                    |                                  |                         |                |           |          |        |
|                      | ⊙ On               | Offset 0.            |                    |                                  |                         |                |           |          |        |
|                      | C Off              | Show Deviati         | on from Offset     |                                  |                         |                |           |          |        |
|                      |                    |                      | Plei               | ase Select 'Results' - Study Cas | es\Study Case\Wind Spee | d Sweep :      |           |          | ( X    |
|                      | Automati           | c                    | E                  | 3 G 🖓 🗋 🖉                        | 💼 🖌 🗈 📾 (               | i 👓 🖬 🔳 🖓      | ' 🔏 🖓 🔏 🖉 |          | ОК     |
|                      | 🔽 Colou            | r 🗌 🗌 Line Style     | 🗆 U 🗌              | Sven Rüberg                      |                         | ^              | Name      | Order    | T      |
|                      |                    |                      |                    | Thorsten Reir Tobias Funk        | nann                    | 9951 Recut     |           | <u> </u> | Cancel |
|                      | Shown Res          | ults 🗕               | Study Case         | 4 🔄 WindSpeedS                   | weep                    |                |           |          | Filter |
|                      | Cupier             |                      |                    | 4 5 Sweep<br>≥ 200 Librar        |                         |                |           |          |        |
|                      | Curves.            | ult File Eleme       | nt Va              | ▷ 🔤 Netw                         | ork Model               |                |           |          |        |
|                      | Elm                | Res, In              | in vo              | ්ි Opera                         | tion Scenarios          |                |           |          |        |
|                      | ▶ 1                |                      |                    | ⊿ ®≣ Study<br>⊿ ®≣ St            | tudy Case               |                |           |          |        |
|                      |                    |                      |                    |                                  | Summary Grid            |                |           |          |        |
|                      |                    |                      |                    | 4 14                             | 1 Wind Speed Sweep      |                |           |          |        |

14. Select as Element the script and the power as variable:

|     | Result File<br>ElmRes,In | Element          | Variable | Colo                                       | Style                                                 | Width                                                                                             | Variable Des                                                                          | Nc             |               |           |
|-----|--------------------------|------------------|----------|--------------------------------------------|-------------------------------------------------------|---------------------------------------------------------------------------------------------------|---------------------------------------------------------------------------------------|----------------|---------------|-----------|
| ▶ 1 | Results<br><             | Wind Speed Sweep |          | Varia<br>b:P<br>b:Q<br>b:S<br>b:co<br>b:Lo | wind Wir<br>Act<br>Rea<br>App<br>sphi cos<br>sses Los | <del>Id Speed in</del><br>ive Power F<br>ctive Powe<br>aarent Pow<br>(phi) at PCI<br>ses inside V | m/s<br>P at PCC in MW<br>r Q at PCC in Mv<br>er S at PCC in M<br>C<br>Vind Farm in MV | var<br>VA<br>V | ?<br>O<br>Car | K<br>ncel |

| SubPlot - Study Cases | \Study Case\Graphics Board\Wind Spe                                        | ed Sweep\Subplot.VisPlot *                                                          |   | ? ×            |
|-----------------------|----------------------------------------------------------------------------|-------------------------------------------------------------------------------------|---|----------------|
| y-Axis                | Name Subplot                                                               |                                                                                     |   | ОК             |
| x-Axis                | Scale                                                                      |                                                                                     |   | Cancel         |
| Advanced              | Axis<br>C Local                                                            | Scale                                                                               |   | Define Results |
|                       | C Page<br>C Graphic Board                                                  |                                                                                     | / | Filter         |
|                       | Limits<br>Maximum 1,<br>Minimum 0,<br>Adapt Scale<br>© On Trigger<br>© Off | Scale     Auto Scale       © Linear     © Off       C Log.     © On       0,     0, |   | Export         |
|                       | x Axis Variable                                                            | User defined  es\Study Case\Wind Speed Sweep                                        | ~ |                |
|                       | Variable                                                                   | b:v_wind                                                                            |   |                |
|                       | User defined Legend                                                        |                                                                                     |   |                |
|                       | Show direction arrows for cu                                               | Jrves                                                                               |   |                |

## 15. Go to the x-Axis page and enter the following configuration:

## 16. Auto scale x- and y-axis:

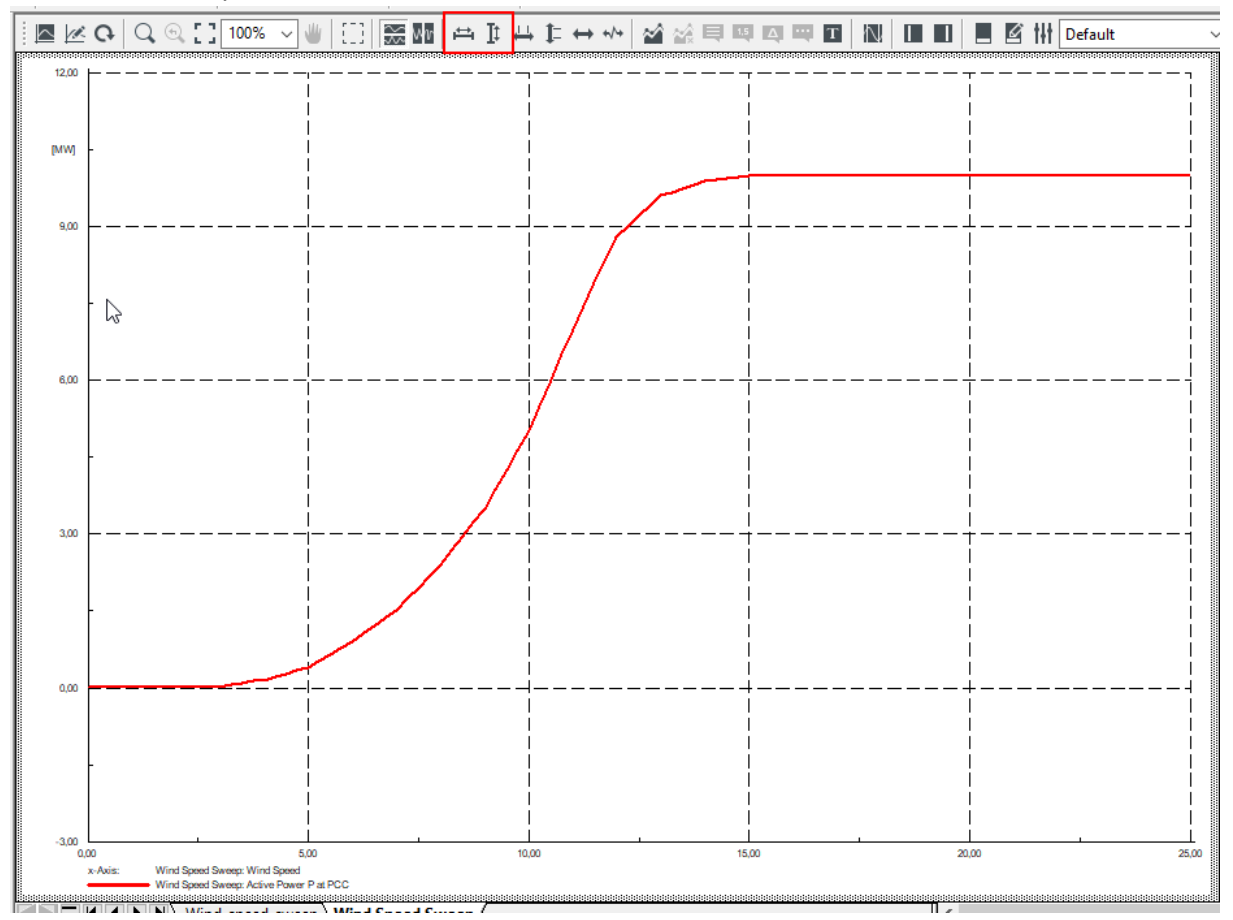